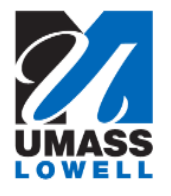

## **Updating W-4 Information**

| 1.  | Begin by navigating to the W-4 Tax Information page by clicking on the "W-4 Tax Information" tile                                                                                   |                                  |                                |                     |
|-----|----------------------------------------------------------------------------------------------------|----------------------------------|--------------------------------|---------------------|
|     | ▼ Employee Self Service                                                                                                    |                                  |                                |                     |
|     | Pay<br>                                                                                                    | Report Time                      | Personal Details               | Direct Deposit      |
|     | W-2/W-2c Consent                                                                                                    | W-4 Tax Information<br>FED TAXES | M-4 (MA State) Tax Information | View W-2/W-2c Forms |
|     |                                                                                                    | Î                                |                                |                     |
| 2.  | Use the <b>W-4 Tax Information</b> page to change federal tax data only. The text at the top of this page provides useful information about federal taxes and the use of this form. |                                  |                                |                     |
| 3.  | Click here to access W4 form instructions and worksheet link.                                                                                                    |                                  |                                |                     |
| 4.  | Form W-4 Instruction PDF document opens in a separate window.                                                                                                    |                                  |                                |                     |
| 5.  | You may print the form and use the <b>Personal Allowances Worksheet</b> section to determine your number of allowed exemptions.                                                     |                                  |                                |                     |
| 6.  | Click the Close button.                                                                                                    |                                  |                                |                     |
| 7.  | You will update the total number of <b>Allowances</b> you wish to claim.                                                                                                    |                                  |                                |                     |
| 8.  | Enter the desired information into the <b>Enter total number of Allowances you are claiming</b> field.<br>Enter a valid value e.g. " <b>0</b> ".                                    |                                  |                                |                     |
| 9.  | If you want to have an additional amount withheld from each paycheck, you would enter the amount in this field.                                                                     |                                  |                                |                     |
| 10. | Your <b>Marital Status</b> has recently changed. You will update your marital status.<br>Click the <b>Married</b> option.                                                           |                                  |                                |                     |

| 11. | Click the Scrollbar.                                                                                       |
|-----|----------------------------------------------------------------------------------------------------|
| 12. | You wish to claim exemption from withholding for the current year.                                         |
|     | Read both conditional statements to confirm that you meet both conditions.                                 |
| 13. | Click the <b>Check 'Exempt' here if you meet both conditions</b> option.                                   |
| 14. | Click the Scrollbar.                                                                                       |
| 15. | Click the <b>Submit</b> button.                                                                            |
| 16. | Click the <b>OK</b> button.                                                                                |
| 17. | Your updates display on the page.                                                                          |
| 18. | Congratulations! You have successfully reviewed and changed W-4 Federal Tax data. <b>End of Procedure.</b> |